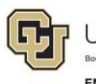

## Skillsoft ILT Administrator's Guide

Skillsoft is a learning management system (LMS) the university uses to provide online training and instructor-led training (ILT) to faculty, staff, and students.

The following user roles apply to Skillsoft:

- Learners End users who log in to Skillsoft through their campus portal to complete online courses and enroll in ILT sessions. Refer to *Skillsoft Learner's Guide* for more information.
- Instructors Facilitators of ILT sessions, who print rosters, email learners, enter grades, and view course evaluations.
- **ILT Administrators** People who manage ILT course sessions (individual classes) from creation through completion, including updating a course, creating a session, managing sessions, and completing sessions.
- **Report Administrators** People who only need access to run reports out of Skillsoft. Report administrators should complete the *Skillsoft Reports* online course, and refer to the *Skillsoft Administrator's Reporting Guide* for more details and procedures.

**Getting Access to Skillsoft:** Faculty, staff, and students can access Skillsoft through their campus portals. In order to receive administrator access, instructors, ILT administrators, and report administrators must complete the *Skillsoft ILT Administrators* online course prior to requesting access.

This guide describes tasks for Skillsoft administrators, some of which may also be applicable to instructors, such as printing a roster, enrolling a user, and entering results (grades). For other users, refer to the guide specific to your role: *Skillsoft Learner's Guide* or *Skillsoft Administrator's Reporting Guide*.

Select a topic from the table of contents on the following page for detailed information.

# Contents

| Managing ILT Courses and Sessions                     | 2  |
|-------------------------------------------------------|----|
| Understanding the Purpose of Managing ILT Courses     | 3  |
| Requesting a New ILT Course                           | 4  |
| Accessing the Admin Home Page                         | 4  |
| Locating an ILT Course                                | 5  |
| Editing a Course                                      | 6  |
| Creating a Session                                    | 7  |
| Specifying Session Details                            | 8  |
| Specifying Administration Details                     | 9  |
| Confirming a Session                                  | 11 |
| Creating a New Session by Copying an Existing Session | 11 |
| Editing a Session                                     | 12 |
| Closing a Session                                     | 12 |
| Cancelling a Session                                  | 12 |
| Manually Enrolling Users in a Session                 | 13 |
| Manually Withdrawing Users from a Session             | 13 |
| Emailing Learners Enrolled in a Session               | 14 |
| Printing a Roster for a Course Session                | 15 |
| Entering Results and Completing a Session             | 15 |
| Deleting an Unused Session                            | 17 |

## **Managing ILT Courses and Sessions**

As a Skillsoft administrator, you can manage instructor led training (ILT) courses. This includes scheduling training sessions, setting up self-enrollment, managing session rosters, and tracking training completions. After a session of a course has been delivered, you must enter results (attendance and grades), and mark the session complete within 29 days of the session delivery date.

Once a session is marked complete, the employee training record in PeopleSoft Human Capital Management (HCM) is updated automatically overnight. Some ILTs are required for students. Student completions are updated in CU Student Integrated Systems (CU-SIS) automatically overnight.

This document describes several tasks for managing ILT courses and sessions in Skillsoft.

## **Understanding the Purpose of Managing ILT Courses**

The overall goal of managing ILT courses, as described in this guide, is to correctly record a learner's completion of a course. Course completions are recorded in HCM and/or CU-SIS. These systems of record receive course completion information through an overnight process from Skillsoft. The diagram below illustrates the tasks (in boxes) that Skillsoft requires to accurately capture and deliver course completion data to these systems.

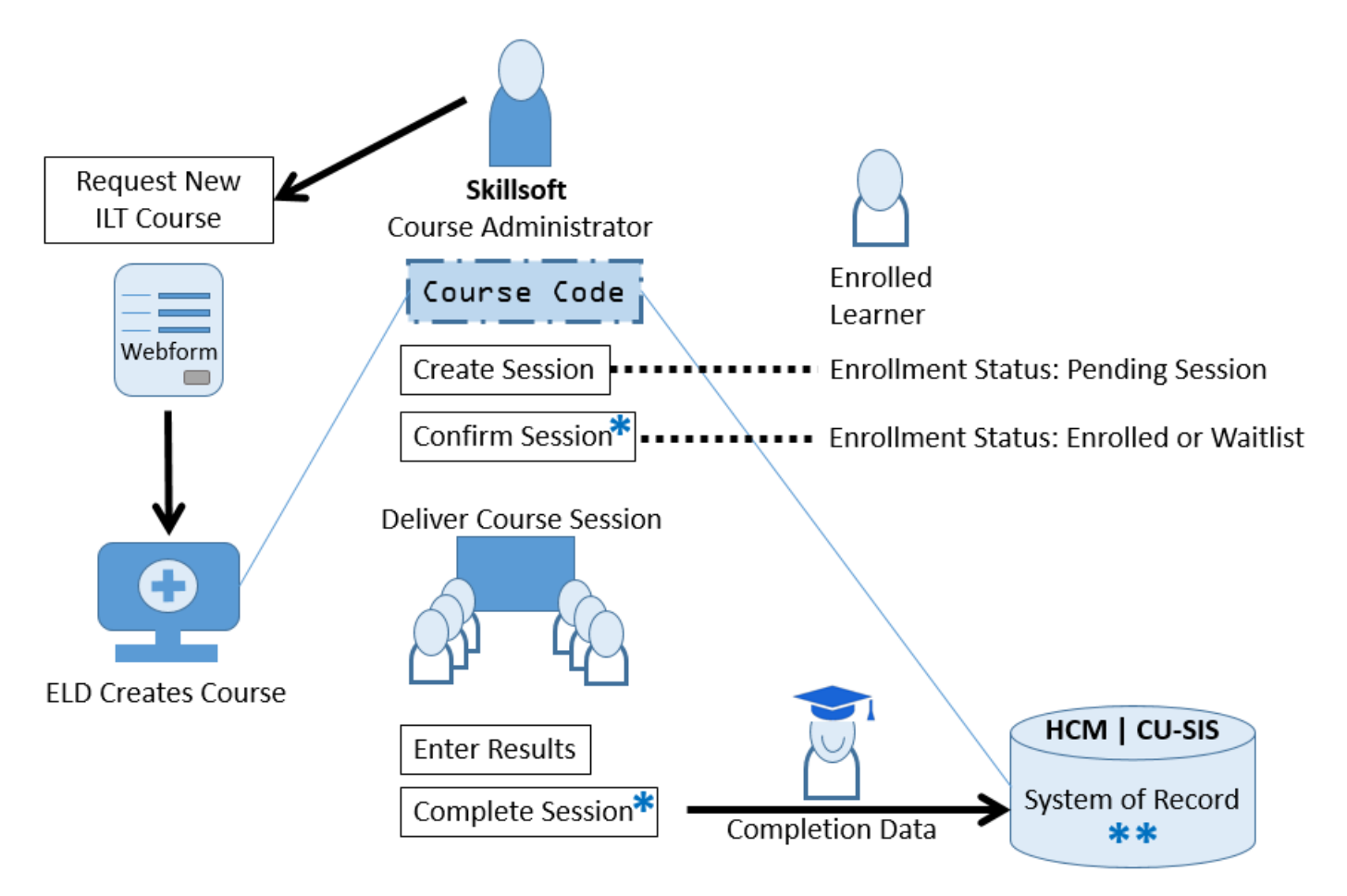

\*Skillsoft only reports completion data for sessions that have been confirmed and completed.

\*\*Skillsoft completions automatically load to HCM and CU-SIS overnight.

While this guide describes several tasks that Skillsoft course administrators can perform, the previous diagram emphasizes those tasks that ensure accurate course completion data in the systems of record:

- <u>Request New ILT Course</u> (ELD must create courses in both HCM and Skillsoft, before you can manage them in Skillsoft.)
- <u>Create Session</u>
- <u>Confirm Session</u>
- Enter Results
- <u>Complete Session</u>

### **Requesting a New ILT Course**

The process of creating a new ILT course involves multiple systems and must be performed in a specific order. ELD creates new ILT courses in HCM, CU-SIS (if applicable), and Skillsoft. Courses must be created in HCM before they are created in Skillsoft so the records of completion can be connected and tracked correctly.

To request a new ILT course:

- 1. Go to the Skillsoft Administrators Training Website located at <u>https://www.cu.edu/employee-services/professional-growth-training/training-services/Skillsoft/Skillsoft-administrators</u>.
- 2. Click **Request a New ILT Course**. An online form appears.
- 3. Enter details about the course, and click Preview.
- 4. When you are satisfied with the form, click **Submit**.

ELD receives your request and uses the information you provide to create your course in HCM, CU-SIS (if applicable), and Skillsoft. Because HCM assigns a unique course ID, courses **must** be created in HCM first. Without the HCM course ID, your course sessions in Skillsoft will not report completion information to the learner's record.

In addition, ELD adds your course to the appropriate campus and category folder in the Skillsoft catalog, so learners (employees or students) can locate and enroll in course sessions.

ELD authorizes your Admin security access in Skillsoft, which lets you manage sessions for your courses. You are responsible for setting up the first session, as described later in this guide.

### Accessing the Admin Home Page

After ELD creates the course in HCM and Skillsoft, and sets up your Skillsoft security access, you can manage the course and its sessions. Most tasks require you to navigate to the Admin Home page first. To access the Admin Home page, click **Admin** under Quick Links in the left hand menu in Skillsoft.

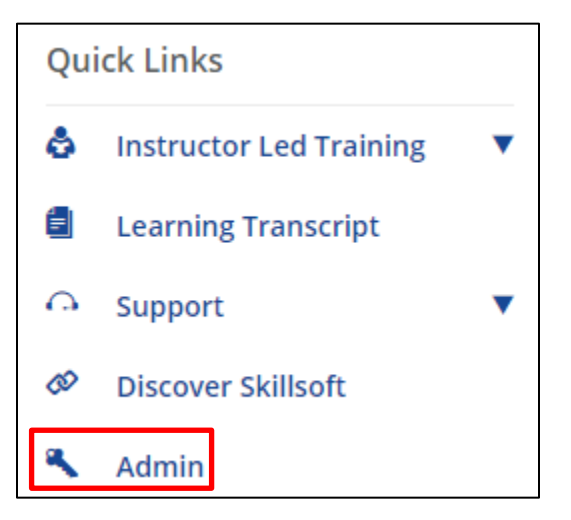

Skillsoft displays your Admin Home page in the same window.

## Locating an ILT Course

To locate your course from the Admin Home page:

From the Content menu, point to ILT and click Course and Session Manager.

| Skills                                    |                |               |              |                    |             |               |  |  |  |  |
|-------------------------------------------|----------------|---------------|--------------|--------------------|-------------|---------------|--|--|--|--|
| Admin Home                                | Users & Groups | Content       | Display      | Configuration      | Reports     | Support       |  |  |  |  |
|                                           |                | Skillsoft Pub | lisher       |                    |             |               |  |  |  |  |
|                                           |                | Upload Pass   | sive Content |                    |             |               |  |  |  |  |
| What do vo                                | ou want to d   | Library       |              |                    |             |               |  |  |  |  |
| mac do y                                  |                | Learning Pro  | ograms       |                    |             |               |  |  |  |  |
| Click an item below to quickly access con |                | ILT 👂         |              | Course and Session | Manager ihe | e tabs above. |  |  |  |  |
|                                           |                | Keywords      |              | Resource Manager   | db.         |               |  |  |  |  |
| Users & Groups                            | 5              | Evaluations   |              | Batch Add          |             |               |  |  |  |  |

The ILT Dashboard appears and displays a summary of details related to courses and sessions.

Click the **Course Manager** tab. A list of all ILT courses in Skillsoft appears. Click **Change**.

| ILT Dashboard | Course Manager Ses |
|---------------|--------------------|
| Courses : All | Change             |
| New Course    | 🛂 Edit 🔄 Copy 🕎 D  |
| ID            |                    |
| 🕀 🥅 ilt       | a10093_0001        |

The Select 1 or more Courses window appears:

| Select 1 or more Courses                       |                    |                     |                        |                        |         |         |              |           |
|------------------------------------------------|--------------------|---------------------|------------------------|------------------------|---------|---------|--------------|-----------|
| Course ID Course Title FacilityAny             | Cours<br>Cours     | e Admir<br>ontent L | nistrators<br>.anguage | Any<br>Any<br>☑Include | Deactiv | ated S  | earch        | 9         |
| Course View                                    |                    |                     | Selected               | Courses                |         |         |              |           |
| Title A Course ID Content Facility             | Course Ad          |                     |                        |                        |         |         |              |           |
| 📕 Budget1: A ilt_a20140 English (U             | Williamson, ^      |                     |                        | 0                      | ID      |         | <b>C</b> 111 |           |
| Budget2: Pl ilt_a20141 English (U              | Williamson,        |                     | litle 4                | Cou                    | irse ID | Content | Facility     | Course Ad |
| Budget3: N ilt_a20142 English (U               | Williamson,        |                     |                        |                        |         |         |              |           |
| 🖳 CTSA1: Co ilt_a20012 English (U              | Gregory, Lu        | Add                 |                        |                        |         |         |              |           |
| 🔤 CTSA10: Re ilt_a20021 English (U             | Williamson,        |                     |                        |                        |         |         |              |           |
| 🔤 CTSA11: Re ilt_a20022 English (U             | Williamson,        |                     |                        |                        |         |         |              |           |
| CTSA12: Cli ilt_a20023 English (U CU Ansch     | Williamson,        |                     |                        |                        |         |         |              |           |
| 🖳 🖳 CTSA13: Cli ilt_a20024 English (U CU Ansch | Williamson,        |                     |                        |                        |         |         |              |           |
| CTSA14: Cli ilt_a20025 English (U CU Ansch     | Williamson,        |                     |                        |                        |         |         |              |           |
| P CTSA18: Pr ilt_a20029 English (U             | Williamson,        |                     |                        |                        |         |         |              |           |
| CTSA2: Info ilt a20013 English (U CU Ansch     | Sneddon. C ~       |                     |                        |                        |         |         |              |           |
| Displaying User                                | (s) 1 - 100 of 150 |                     |                        |                        | _       |         |              |           |
|                                                |                    |                     |                        |                        |         |         | ОК           | Cancel    |

In the Course ID box, type the ID of your course. Be sure to include the characters ilt\_.

For example, ilt\_a10072. You could also type the Course Title, but using the course ID is the most accurate way to find your course.

Click Search. Search Results appear in the box on the left.

From the Search Results, click the course that you want to manage so it appears highlighted.

Click the **Add** arrow. Your course appears in the Selected Courses box on the right. Repeat these steps to add multiple courses.

| Select 1 or more C                          | ourses                                                   |                     |                   |                     |                           |            |                         |                      |           |                        |
|---------------------------------------------|----------------------------------------------------------|---------------------|-------------------|---------------------|---------------------------|------------|-------------------------|----------------------|-----------|------------------------|
| Course ID<br>Course Title<br>Facility       | ilt_a10072<br>Any                                        |                     | Cours<br>Co       | e Admin<br>ontent L | istrators<br>anguage      | Any<br>Any | ide Deactiva            | ated Se              | •<br>arch |                        |
| Course View S<br>Title A C<br>CU Boulder it | earch Results<br>Course ID Content<br>t_A10072 English ( | Facility Cou<br>Ban | urse Ad<br>kston, | Add                 | Selected<br>Kerr<br>Title | d Course   | Course ID<br>ilt_A10072 | Content<br>English ( | Facility  | Course Ad<br>Bankston, |
|                                             |                                                          |                     |                   |                     |                           |            |                         |                      | ОК        | Cancel                 |

- Click **OK**. Skillsoft returns you to Course Manager with only the selected courses listed. This listing will remain until you change the settings, reset the listing, or end your session in Skillsoft. If you want to reset the listing, click **All Courses** (to the right of Change).
- **Note:** This procedure is similar when working with sessions. You would use the Session Manager tab rather than the Course Manager tab to select sessions instead of courses.

### **Editing a Course**

To edit information about a course, such as the description or the enrollment settings:

- 1. From the Content menu, point to ILT and click Course and Session Manager.
- 2. Click Course Manager.
- 3. Locate your course as described in the previous procedure.
- 4. From Course Manager, click the course ID. The Course Information tab appears.

5. Click Edit.

The Edit Course window appears.

- 6. Edit Course Information or Administration settings from the appropriate tab.
- Click Save & Exit. The system prompts you to send an email to enrolled learners and other defined administrators and contacts. In most situations you will click Don't Send. If you decide to send a message, be sure to update the From field.

Employee Services Skillsoft Administrator's Guide | ss\_sbs-iltAdminGuide.docx Revised: February 11, 2020 | Prepared by: Employee Services

#### **Creating a Session**

After ELD creates your course in Skillsoft, you can create sessions for the course. A session is an instance of a course that occurs on a specific date, at a specific time and location (facility and classroom). A session includes an instructor and students.

**Note:** After you create the first session of a course (0001), you can copy it to create additional sessions as described in Creating a New Session by Copying an Existing Session on page 11.

**Important:** Skillsoft automatically assigns a session ID (for example, ilt\_A10072-0005) by default. Do not edit the default session ID. Sessions should be in a consecutive numerical format: 0001, 0002, and so on.

Before you get started, make sure you have the following information to specify for your session:

- Location of the session (campus, building, room)
- Schedule details for each session (date, time)
- Capacity (how many people can attend) This number will determine when the session is full.
- Instructor (first and last name, email address)
- Session administrators (first and last name, email address)
- **Note:** The drop-down lists for selecting the session details listed above are created and maintained by ELD. If you do not see an instructor, facility, or classroom listed, email <u>system.training@cu.edu</u> to have them added.

To create a session for a course:

- 1. From the Content menu, point to ILT, and click Course and Session Manager.
- 2. Click Session Manager.
- 3. Locate your course.
- 4. Click the course ID.
- 5. Click **New Session**. The New Session for Course window appears.

| New Session for Co  | ourse : UCB: Departmental Tr ( | ilt_A10072)        |           |             |                  | Help         |
|---------------------|--------------------------------|--------------------|-----------|-------------|------------------|--------------|
| Session Information | n Administration               |                    |           |             |                  |              |
| *Session ID         | ilt_A10072-0005                | Location           |           |             |                  |              |
| Session Status      | Unconfirmed                    | Physical Classro   | om ©O     | nline C     | lassroom         |              |
| Enrollment Status   | Open                           | Facility           | None      | <u>Edit</u> | <u>Remove</u>    |              |
| Instructor          | None <u>Edit</u> <u>Remove</u> |                    |           |             | Remove           | h            |
| Spoken Language     | English (United States) - enUS | City               |           |             |                  |              |
| Session Notes       | 🕬 💥 Ω Format 🔹 📿               | State<br>/Province |           |             |                  |              |
|                     |                                | *Schedule Details  | ;         |             |                  |              |
|                     |                                | Time Zone (GMT -   | -5:00) Ea | stern S     | tandard Time (A  | merica/Nei 🔻 |
|                     |                                | Session Meetings   |           |             |                  | 🛃 Add        |
|                     |                                | Date 🔺             | Sta       | rt          | Duration         |              |
|                     |                                | 2018-Apr-03        | 9:00      | AM          | 08:00            | ×            |
|                     |                                |                    |           |             |                  |              |
|                     |                                |                    |           |             |                  |              |
| * Required          |                                |                    | Save & A  | Add Anol    | ther Save & Exit | Cancel       |

Employee Services Skillsoft Administrator's Guide | ss\_sbs-iltAdminGuide.docx
 Revised: February 11, 2020 | Prepared by: Employee Services

Now you can specify details about the session, define administrators for managing the session, select the instructor for the session, and confirm the session. A session must be confirmed in order for employees or students to enroll and receive credit for completion.

## **Specifying Session Details**

The Session Information tab lets you specify the instructor, location, and the schedule details of the session.

| New Session for Co<br>Session Information | urse : UCB: Departmental Tr<br>n Administration | (ilt_A10072)       |           |             |                  | Help         |
|-------------------------------------------|-------------------------------------------------|--------------------|-----------|-------------|------------------|--------------|
| *Session ID                               | ilt_A10072-0005                                 | Location           |           |             |                  |              |
| Session Status                            | Unconfirmed                                     | Physical Classro   | om ©Or    | nline C     | lassroom         |              |
| Enrollment Status                         | Open                                            | Facility           | None      | <u>Edit</u> | <u>Remove</u>    |              |
| Instructor                                | None <u>Edit</u> <u>Remove</u>                  |                    | None      |             | Remove           |              |
| Spoken Language                           | English (United States) - enUS                  | City               |           |             |                  |              |
| Session Notes                             | Sec. Ω Format • 2                               | State<br>/Province |           |             |                  |              |
|                                           |                                                 | *Schedule Details  | ;         |             |                  |              |
|                                           |                                                 | Time Zone (GMT     | -5:00) Ea | stern S     | tandard Time (Am | nerica/Nei 🔻 |
|                                           |                                                 | Session Meetings   |           |             |                  | 🛃 Add        |
|                                           |                                                 | Date 🔺             | Star      | t           | Duration         |              |
|                                           |                                                 | 2018-Apr-03        | 9:00      | AM          | 08:00            | ×            |
|                                           |                                                 |                    |           |             |                  |              |
| *Required                                 |                                                 |                    | Save & A  | Add Anot    | ther Save & Exit | Cancel       |

- 1. Notice the Session ID field is already populated. Do not change the Session ID. This unique number is assigned by Skillsoft. If changed, completions will not report accurately in Skillsoft or in the systems of record.
- 2. Add an instructor.
  - a. To the right of Instructor, click Edit. The Select Instructor window appears.
  - b. Search for a person by last name or email address. If the instructor is not listed, email system.training@cu.edu to have them added.
  - c. Select the instructor.
  - d. Click **OK**.
- 3. Specify the location. The location of a session includes a facility and a classroom. Many of the CU campus facilities and classrooms have already been entered and saved into Skillsoft by ELD. They must be created by ELD in Skillsoft to be available for selection. If you do not see the facility or classroom you need, email system.training@cu.edu to have it added.
  - a. To the right of Facility, click Edit. The Select Facility window appears.
  - b. Select the facility from the list.
  - c. Click **OK**.
  - d. To the right of Classroom, click Edit. The Select Classroom window appears.
  - e. Select the classroom.
  - f. Click OK.

Employee Services Skillsoft Administrator's Guide | ss\_sbs-iltAdminGuide.docx
 Revised: February 11, 2020 | Prepared by: Employee Services

- 4. Specify schedule details:
  - a. Click the **Time Zone** list box to expand the list. The default value must be updated for every session you create.
  - b. Scroll up and select (GMT -7:00) Mountain Standard Time (America/Denver).
- 5. Specify the session meetings:
  - a. Double-click the date displayed in the Date column, and select the date of the session.
  - b. Click time displayed in the Start column, and select a start time for the session.
  - c. Click the value displayed in the Duration column, and select how long the session is scheduled to run.
- 6. If your session takes place over more than one day, click **Add** and repeat these steps. For example, the image below shows that the session is taught over two days. This feature is not for adding more sessions of a course.

| Session Meetings      |                  |                   | 🛃 🛃 |
|-----------------------|------------------|-------------------|-----|
| Date ▲<br>2017-Sep-15 | Start<br>9:30 AM | Duration<br>02:30 |     |
| 2017-Sep-16           | 9:30 AM          | 02:30             |     |

### **Specifying Administration Details**

Select the Administration tab to add session administrators and specify enrollment details for the session.

| New Session for Course : I       | UCB: Departmental Tr (ilt_A10072) |                                                                | Help  |
|----------------------------------|-----------------------------------|----------------------------------------------------------------|-------|
| Session Information Adm          | inistration                       |                                                                |       |
| Enrollment Settings              |                                   | Administration                                                 |       |
| Close Session:                   | Never                             | Session Administrators (up to 3):<br><u>Edit</u> <u>Remove</u> |       |
| Prohibit Self-Withdrawal:        | Never • days before session start | Russell, Erin                                                  |       |
| Late Withdrawal:                 | Never • days before session start |                                                                |       |
| Minimum Enrollment:              | 5                                 | Contact: None <u>Edit</u> <u>Remove</u>                        |       |
|                                  |                                   | Approval Settings                                              |       |
| Low Enrollment Alert:            | Never • days before session start | Session Approval:                                              |       |
| Instructor Can<br>Manage Roster: |                                   | * Session Approver: None                                       |       |
| *Capacity:                       | 0                                 |                                                                |       |
|                                  |                                   |                                                                |       |
|                                  |                                   |                                                                |       |
|                                  |                                   |                                                                |       |
|                                  |                                   |                                                                |       |
|                                  |                                   |                                                                |       |
| *Required                        |                                   | Save & Add Another Save & Exit C                               | ancel |

- 1. Select the **Instructor Can Manage Roster** box, to give the instructor access to the roster.
- 2. Enter the number of participants allowed in the **Capacity** field. If there is not a set limit on the number of participants the instructor allows, use the capacity of the classroom.
- 3. Select Session Administrators. (Administrators are Skillsoft users who can edit sessions and who will receive automated email notices, such as when a session does not reach the required capacity or is cancelled. If the user you are looking for is not listed, contact <a href="mailto:system.training@cu.edu">system.training@cu.edu</a> to have the user added as an administrator.)
  - a. Under Session Administrators, click Edit. The Select Session Administrators window appears.
  - b. In Last Name, type a name and click Search.
  - c. Select the person's name so it appears highlighted.
  - d. Click the Add arrow to move the name to the Selected Session Administrators box.
  - e. Click **OK**.
- 4. Do not use the Contact feature at this time. A Contact is someone other than the instructor or administrators, such as a vendor.
- 5. Optionally, you can enter a Minimum Enrollment number and a Low Enrollment Alert. These values specify when to notify administrators that there may not be a sufficient number of people enrolled. They can then decide whether or not the session needs to be cancelled or rescheduled.
- 6. If you want, specify approval settings. Most administrators do not use these settings. If you want to closely manage approval of enrollments for the course, such as a course that requires an enrollment fee, you will want to edit this section.
  - a. Select the Session Approval box.
  - b. Click Edit for Session Approver.
  - c. Select an Approver, and click OK.
- 7. Save your session.
  - If this is the only session you need, click **Save & Exit**.
  - If you need to create additional sessions, click **Save & Add Another**. Another option for creating additional sessions is to copy the existing session as described in the next section.

The session is saved, but not yet confirmed. The session status will appear as **New** and the enrollment status for learners will appear as **Pending Session**.

**Important:** You must confirm the session in order for employees or students to enroll and receive credit for completion.

## **Confirming a Session**

Learners who enroll in a session that has not been confirmed will have a Pending Session enrollment status. Only after a session is confirmed will a learner see that they are Enrolled.

To update a session's status to Confirmed:

1. From Session Manager, click the Session ID.

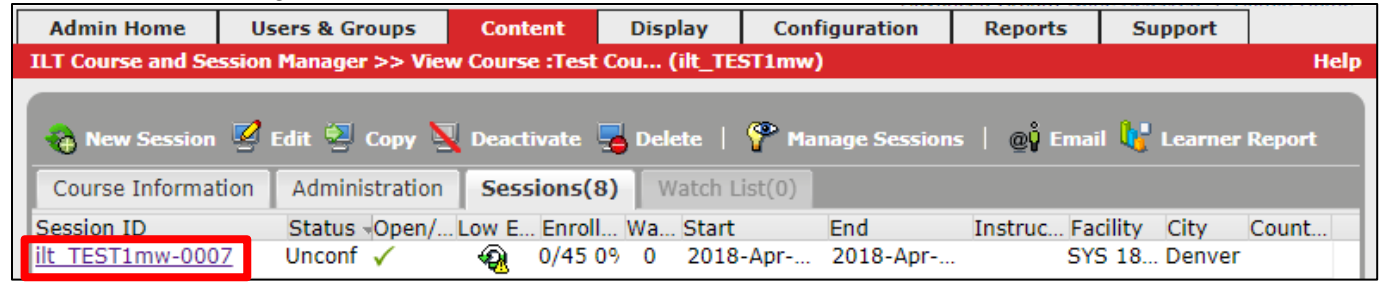

2. From the Session Information tab, click Confirm.

| 🥳 Edit 🗞 Copy   🕴   | 🗸 Confirm 🌯 Complete 💡 | ) Cancel   📀 Close   🖧 Manage   | Enrollments   @ŷ Email 🏠 Print |
|---------------------|------------------------|---------------------------------|--------------------------------|
| Session Information | Administration Roster  | (0/45) Pending Approval(0) Wait | tlist(0)                       |
| Session ID:         | ilt_TEST1mw-0007       | Location                        |                                |

Skillsoft prompts you to send an email to other users connected to this session, including administrators, contacts, and learners.

3. Click **Don't Send** unless you need to notify learners. You may want to notify learners if the time or location of the session changes. If you decide to send a message, be sure to update the From field.

## Creating a New Session by Copying an Existing Session

Additional sessions for a course can be created by making a copy of a previous course session. Sessions can only be copied within a course, not between courses.

- 1. From the sessions listed on the Sessions tab, click the Session ID.
- 2. Click Copy.

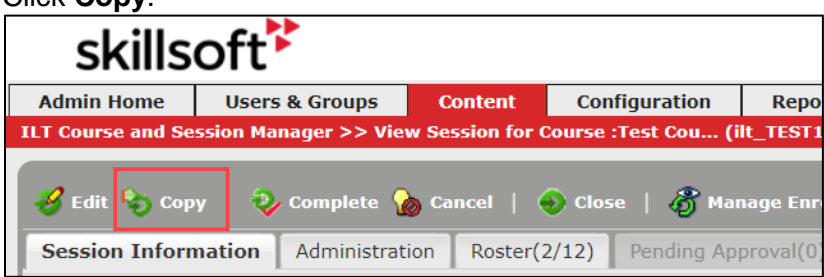

The Copy Session for Course window appears.

3. Make updates from the Session Information and Administration tabs, as needed.

**Note:** Skillsoft automatically assigns a session ID (for example, ilt\_A10072-0005) by default. **Do not edit the default session ID.** 

- 4. Click **Save & Add Another Copy** to add another copy, or click **Save & Exit** to save this session and close the window.
- 5. Click **Confirm** to update the status of the session to Confirmed.

## **Editing a Session**

You will need to update a session when there is a change to the time or location. You will also edit a session when you want to confirm a pending session, or cancel a session.

To update an existing session:

- 1. From the Content menu, point to ILT, and click Course and Session Manager.
- 2. Click the Course Manager tab.
- 3. Click **Change** to search for the course.
- 4. Type the Course ID or Course Title.
- 5. Click Search.
- 6. Select the course from the Search Results box, and click the **Add** arrow to move your selection to the Selected Courses box on the right.
- 7. Click OK.
- 8. Select the Course ID. The Course Information tab appears.
- 9. Click the **Sessions** tab. A list of sessions for this course appears.
- 10. Click the Session ID of the session you want to update.
- 11. Click Edit.
- 12. The Edit Session for Course window appears.
- 13. If needed, update session information, such as the facility, classroom, and schedule details, or go to the Administration tab to update enrollment settings and administrators. If you want to close or cancel a session, proceed to the following sections.
- 14. Click Save & Exit.

#### **Closing a Session**

To manage enrollment, you may want to close a session to prevent further learners from enrolling, especially when there are learners on a waitlist for the session.

- 1. Locate your course and select the specific session.
- 2. From the Sessions listing, click the Session ID link to open the session.
- 3. Click **Close**. All waitlisted learners are moved to the course watchlist and receive an automated message that the session has been closed. You may want to edit the message to watch-listed learners to let them know whether an additional session has been created. Remember to update the From field before choosing to send the email.

#### **Cancelling a Session**

To cancel a session.

- 1. Locate your course and select the specific session.
- 2. From the Sessions listing, click the Session ID link to open the session.
- 3. Click **Cancel.** All enrolled learners are withdrawn and receive an automated message that the session has been cancelled. They are moved to a watchlist to ensure they are notified of any newly-scheduled sessions for the course. Remember to update the From field before choosing to send the email.

Employee Services Skillsoft Administrator's Guide | ss\_sbs-iltAdminGuide.docx Revised: February 11, 2020 | Prepared by: Employee Services

## Manually Enrolling Users in a Session

You may need to enroll users who cannot enroll themselves or who attended a session without enrolling first.

- 1. Locate your course and select the specific session.
- 2. From the Sessions listing, click the Session ID link to open the session.
- 3. Click Manage Enrollments.

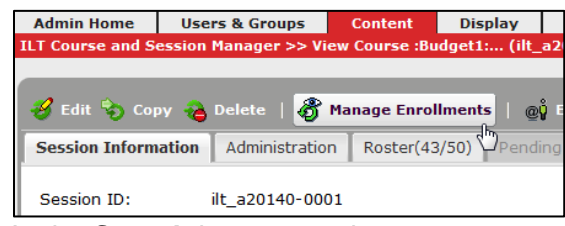

- 4. In the **Search** box, type a last name or email address of the user you want to enroll, and click **Search**.
- 5. Select the user from the Search Results and click the **Add** arrow to move the user to the Current Enrollments box on the right. The system prompts you to confirm you want to enroll this learner.
- 6. Click **Yes**.
- 7. Click **Back** to return to the session window.

#### Manually Withdrawing Users from a Session

You may need to manually withdraw users from a course session who cannot withdraw themselves.

- 1. Locate your course and select the specific session.
- 2. From the Sessions listing, click the Session ID link to open the session.
- 3. Click Manage Enrollments.
- 4. Select the user from the Current Enrollments box and click Withdraw.
- 5. Click **Back** to return to the session window.

| skills                                  | oft                                             |                           |           |          |                |                | Adv                       | anc         |
|-----------------------------------------|-------------------------------------------------|---------------------------|-----------|----------|----------------|----------------|---------------------------|-------------|
| Admin Home                              | Users & Groups                                  | Content                   | Config    | uration  | Reports        | Support        |                           |             |
| ILT Course and Se<br>Enrollments for Te | ssion Manager >> View<br>est Course (ilt_TEST1m | w Course :Test<br>w-0017) | Course (i | t_TEST1n | nw) >> View Se | ssion for Cour | se : Test Course (ilt_TES | <b>F</b> 1n |
| Search 💿                                | User 🔘 Group                                    |                           |           |          | Search         |                | Advanced Search           |             |
| Users and Gro                           | ups                                             |                           |           |          | Current Enro   | ollments       |                           |             |
| 🗉 💑 Assignm                             | ent Groups (Assignme                            | ntGroups1)                |           |          | Roster(1/      | <b>45)</b> Pen | ding Approval(0) W        | /aitl       |
| 🗉 💑 Assignm                             | ent Groups (Assignme                            | ntGroups2)                |           |          | Configure L    | earning Plan   | 🔐 Move to Waitlist        |             |
| 🗉 🅵 CU Stude                            | ent Pilot (org_0000431                          | 15)                       |           |          | User Name      | Last Nar       | ne First Name             |             |
| 🗉 🕵 Deactiva                            | ted (deactivated)                               |                           |           | Add      | test_robi      | Calderar       | o Robi                    |             |
| 🗉 🅵 Internal                            | (SkillSoftInternal)                             |                           |           |          |                |                |                           |             |
| 🗉 🕵 ITSC Tea                            | am (org_00004376)                               |                           |           |          |                |                |                           |             |

**Note:** If users are on a waitlist for the session, the next user is automatically enrolled and sent a notification email.

## **Emailing Learners Enrolled in a Session**

As a course administrator, you can email all enrolled and/or waitlisted learners whenever there is a change in the session status, information, or schedule. Administrators can also enable instructors to manually send messages to learners on the roster, including waitlisted learners.

To email an enrolled learner:

- 1. Click the course session.
- 2. Click Email. An email dialog box displays.

|                                                             | Proview Email Template                                                                                                    | ery) Exit To Skillport   Help   Log Out |
|-------------------------------------------------------------|----------------------------------------------------------------------------------------------------|-----------------------------------------|
| Skillsoft                                                   | Regis Tu                                                                                                    | proup: none perecest 1 women mane       |
| Admin Home Users & Grou<br>D.T Course and Session Hanager 5 | Te. mary.williams@cu.edu                                                                                                    | ticle ticle                             |
| Gan Days   Q tonat                                          | 0.                                                                                                    |                                         |
| Session Information Administ                                | Ecc erin,russell@cu.edu;mary.willams@cu.edu                                                                                                    |                                         |
| Alterdance these 🔕 Teler                                    | Subject: Session it_TEST1mw-0008 of Test Course                                                                                                    |                                         |
| E Villiams<br>E Sussell                                     | Body: Add a personal message(optional):<br>Add any additional information about the course which you wish to convey here.                                                                                                    | Notes                                   |
|                                                             | Course Title: Test Course<br>Course ID: IIt_TESTImw<br>Session ID: IIt_TESTImw*0008<br>Status: Confirmed<br>Facility: SYS 1800 Grant Street, Denver<br>Facility Directions:<br>Classroom: Conference Room 100<br>Classroom Directions; |                                         |
|                                                             | Schedule:<br>Apr 38, 2018 9:00 AM Mountain Daylight Time - Apr 30, 2018 10:00 AM Mountain Daylight                                                                                                    |                                         |
| Page 1 pf 1                                                 |                                                                                                    | Diagnaging Romer Listics 1 - 2 of 2     |

- 3. Update the From email address:
  - a. Click the From button.
  - b. Type either the email address or the first and last name of the class administrator, and click **Search**.
  - c. Select the person from the Search Results tab, and click the Add arrow.
  - d. Click OK.
- 4. Edit the other recipients as needed. The To and Cc buttons work the same as the From button described above. The Bcc link displays a View Mail List window from which you can expand the Session Enrolled List, the Session Wait List, the Course Wait List, or the Course Watch List and select individuals.
- 5. Edit and review the message in the Body text box.
- 6. Click Send.

### Printing a Roster for a Course Session

To find and print a roster to use as a sign-in sheet for your session:

- 1. Locate your course and select the specific session.
- 2. Click the Roster tab.
- 3. Click Attendance Sheet.

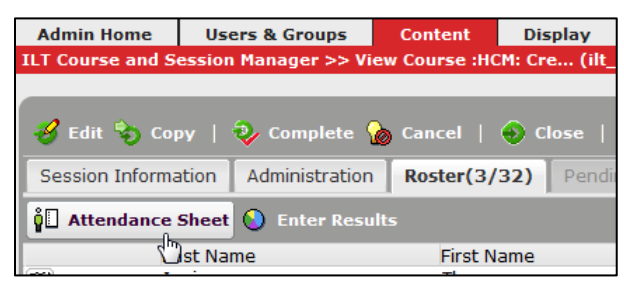

4. Click **Print** if you want a copy for participants to sign and write their employee IDs as they check in. (For best results, use a landscape orientation when printing.)

Attendones Sheet

| Attendance Sheet                         |                                                               |                     |                      |                 |                       |                     |             |                                       |  |  |
|------------------------------------------|---------------------------------------------------------------|---------------------|----------------------|-----------------|-----------------------|---------------------|-------------|---------------------------------------|--|--|
| Instructor                               |                                                               |                     |                      |                 | Session ID            | ession ID Course ID |             | Title                                 |  |  |
| it                                       |                                                               |                     |                      | it_TEST1mw-0001 |                       | ilt_TEST1mw         | Test Course |                                       |  |  |
| Facility Classroom                       |                                                               |                     | ו                    | Start           |                       |                     |             | End                                   |  |  |
| CU System - 1800 Grant Street,<br>Denver |                                                               | Conference Room 100 |                      | 20              | 018-Feb-12 9:00 AM Am | prica/New_York      |             | 2018-Feb-12 10:00 AM America/New_York |  |  |
| Name                                     | User Name                                                     |                     | En                   | mail            |                       | Student Signature   |             |                                       |  |  |
| Lowe, Janet                              | 4749fa5c-7045-11e2-<br>et 8cca-005056 j<br>91002b             |                     | janet.lowe@cu.edu    |                 |                       |                     |             |                                       |  |  |
| Williams, Mary                           | 40488f79-e27e-11e2-<br>illiams, Mary 997a-005056 ma<br>91002b |                     | nary.williams@cu.edu |                 |                       |                     |             |                                       |  |  |

### **Entering Results and Completing a Session**

After a session has been delivered, course administrators or instructors must enter results (attendance and grades) for each user who enrolled and/or attended the session. For the results to post to the system of record overnight, they must also update the session to Complete.

**Important**: Course completions automatically report to HCM **only** if you enter student results within 29 days of the course completion date and mark the session Complete. If you miss this 29-day deadline, email Employee Learning and Development at <u>system.training@cu.edu</u>, so they can complete a manual upload of your session completions from Skillsoft to HCM, after which the employees' official training records will accurately reflect the course completion.

To enter results and complete a session:

- 1. Locate your course as described in Locating an ILT Course on page 5.
- 2. Click the course ID. The Course Information tab appears.
- 3. Click the **Sessions** tab.
- 4. Click the Session ID link to open the session.
- 5. Click the Roster tab.

| 🤣 Edit 🗞 Copy 📔     | 🌏 Complete 🏾 🏠  | Cancel   📀 Cle |
|---------------------|-----------------|----------------|
| Session Information | Administration  | Roster(2/12)   |
| 0 Attendance Sheet  | 🜔 Enter Results |                |

#### 6. Click Enter Results.

The Enter Results window appears:

| Enter Results         |                    |                                   |          |              |                     | Help  |
|-----------------------|--------------------|-----------------------------------|----------|--------------|---------------------|-------|
| Last Name 🔺<br>Melzer | First Name<br>Anne | User Name Attd<br>db6f6f58-9438 🗹 | Pass     | Score<br>100 | Notes               |       |
| Siedzick              | Laura              | 3468419a-e2c8 ✔                   | <b>v</b> | 100          |                     |       |
|                       |                    |                                   |          |              |                     |       |
|                       |                    |                                   |          |              |                     |       |
|                       |                    |                                   |          |              |                     |       |
|                       |                    |                                   |          |              | Submit All Reset Ca | ancel |

- For each user who participated:
  - a. Click the Attd (attended) and Pass checkboxes.
  - b. Leave the default of 100 in the score field.
- For each user who did not attend:
  - a. Leave the checkboxes blank.
  - b. In the Score box type 1. The value of the score cannot be zero or empty.
  - c. In the Notes box, type No Show.
- 7. Click Submit All to save your changes to the roster.

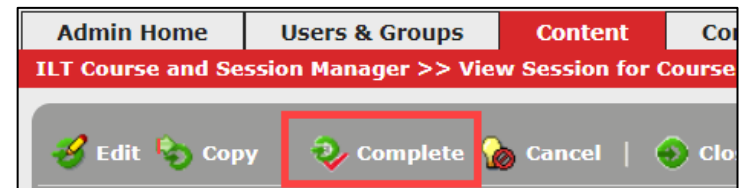

8. Click **Complete**.

A confirmation message appears

**Important:** Completing the session submits the results to Skillsoft. No further changes may be made after the session is marked complete.

- 9. Click **OK** to confirm completion.
- **Note:** If you do not have a session or a course in Skillsoft; however, you need completions recorded in HCM, contact <u>system.training@cu.edu</u> for assistance.

## **Deleting an Unused Session**

Sometimes you may have created a number of sessions that ultimately were not used. They may have never been confirmed or no-one enrolled and they were canceled. Whatever the reason, it is important to remove unused sessions so they don't appear in lists and reports.

To delete an unused session:

- 1. From the Session Manager tab, click the session so it appears highlighted (selected). (Do not click the course ID or session ID links.)
- 2. Click the **Delete** button. A message appears confirming you want to delete the session.
- 3. Click **Yes**. An email template appears in case you want to notify any other administrators or instructors associated with the session.
- 4. Either edit the message template and click Send, or click Don't Send. Skillsoft returns you to the Session Manager tab and the session is no longer listed.